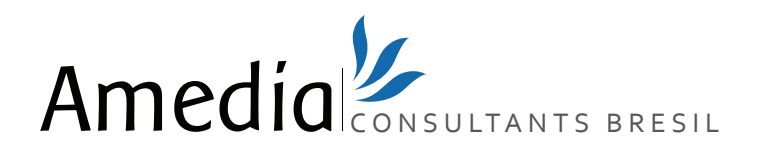

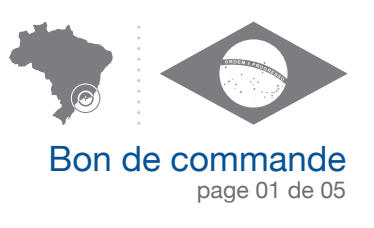

Quelque soit votre méthode de paiement, vous devez remplir le bon de commande ci-dessous. Si vous avez des questions ou si vous désirez un produit que vous ne voyez pas, vous pouvez nous contacter :

- 1 par email : sales@amedia-consultants-bresil.com
- 2 par téléphone : +33 183 621 962 (depuis la France)
  - +55 213 956 1455 (depuis international)
- 3 par fax : +55 113 230 1296

#### ATTENTION

les noms de société peuvent être rejetés, ne commencez aucune transaction commerciale avant d'avoir reçu votre numéro d'enregistrement final au registre

| Informations client (vous serez notre contact officiel) |              |
|---------------------------------------------------------|--------------|
| Votre nom                                               | Votre prénom |
| E-mail                                                  | Téléphone 1  |
| Téléphone 2                                             | Fax          |
|                                                         |              |

## Votre société au Brésil

## Choisissez 3 dénominations de société, dans l'ordre de préférence

Noms Proposés: les noms seront traités dans l'ordre, en cas de conflit avec un nom existant, vous serez contacté (Faites trois propositions dans l'ordre de préférence, le premier choix libre sera retenu)

Le nom de votre société:

- 1
- 2
- \_\_\_
- 3

Quel est le secteur d'activité de votre entreprise?

Pays concernés?

## Capital de votre société

Par défaut, le capital total sera de 10.000 BRL, mais vous pouvez spécifier un montant inférieur ou supérieur.Valeur de chaque partMontant du capital

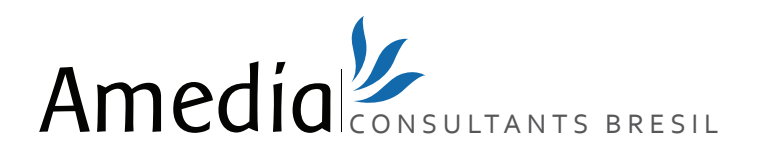

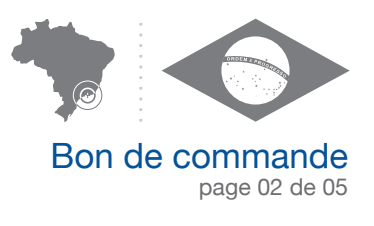

## Directeur(s) et/ou Actionnaires

ATTENTION

## IMPORTANT

# - Un Directeur et deux Actionnaire au minimum sont obligatoires. - Le Directeur doit obligatoirement être résident au Brésil.

Si ce n'est pas le cas déterminez votre cas de figure dans le tableau suivant et remplissez le bloc Directeur-Actionnaire Amedia (page suivante en bas de page) en fonction de votre situation:

| Votre cas de figure:                                                                                                    |
|----------------------------------------------------------------------------------------------------|
| Vous n'avez pas de Directeur résidant au Brésil et vous n'avez pas 2 Actionnaires                                                                                                    |
| Remplissez le bloc Directeur-Actionnaire Amedia en sélectionnant <b>Directeur-Actionnaire</b> dans le menu 'Fonction'.                                                                                                    |
| (Par la suite, vous pouvez facilement changer le Directeur si un des employés obtient un visa brésilien. De plus<br>Amedia participe à 1% des parts du capital à titre fiduciaire - en notre nom - en tant que second Actionnaire) |
| Vous n'avez pas de Directeur résidant au Brésil mais vous avez 2 Actionnaires                                                                                                    |
| Remplissez le bloc Directeur-Actionnaire Amedia en sélectionnant <b>Directeur</b> dans le menu 'Fonction'.                                                                                                    |
| (Par la suite, vous pouvez facilement changer le Directeur si un des employés obtient un visa brésilien.)                                                                                                    |
| Il ne vous manque qu'un Actionnaire                                                                                                    |
| Remplissez le bloc Directeur-Actionnaire Amedia en sélectionnant <b>Actionnaire</b> dans le menu 'Fonc-<br>tion'.                                                                                                    |
|                                                                                                    |

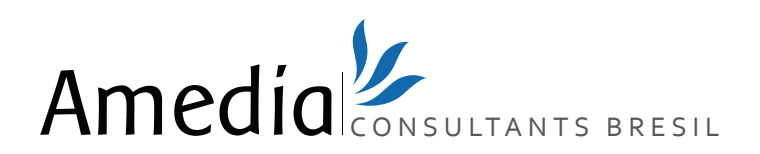

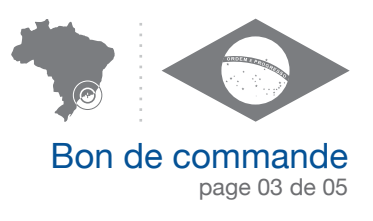

**ATTENTION** 

## Directeur(s) et/ou Actionnaires

## Documents à fournir par les Directeurs ET les Actionnaires :

- 1. Copie valide de la pièce d'identité ou du passeport
- 2. Un justificatif de domicile datant de moins de 3 mois (relevé de banque, facture d'électricité, téléphone fixe...)

## DIRECTEUR / ACTIONNAIRE 1

| Fonction     |                 | CPF - n° d'i | dentifiant fiscal | RNE - n° d'identif. des | étrangers |
|--------------|-----------------|--------------|-------------------|-------------------------|-----------|
|              |                 | •            | • -               |                         |           |
| Nombre de pa | arts Nationalit | é            |                   |                         |           |
| Titre        | Nom             |              |                   | Prénom(s)               |           |
| Adresse      |                 |              | Code Postal       | Ville                   | Pays      |

## DIRECTEUR / ACTIONNAIRE 2

| Fonction     |                | CPF - n° d'io<br>• | dentifiant fisc | xal F   | RNE - n° d'identif. des | étrangers |
|--------------|----------------|--------------------|-----------------|---------|-------------------------|-----------|
| Nombre de pa | arts Nationali | é                  |                 |         |                         |           |
| Titre        | Nom            |                    |                 |         | Prénom(s)               |           |
| Adresse      |                |                    | Code Posta      | l Ville |                         | Pays      |

## **DIRECTEUR / ACTIONNAIRE AMEDIA**

(si vous n'avez pas de Directeur résidant au Brésil ou s'il vous manque un Actionnaire)

| Fonction:                |                  |                  |                        |                         |                     |
|--------------------------|------------------|------------------|------------------------|-------------------------|---------------------|
| Directeur                | Directeur-Actio  | nnaire           | Actionnaire            | Nombre de p             | arts: 1% du capital |
| Adresse<br>63 Rua Dom Ge | rardo, sala 1209 | Code P<br>20090- | ostal<br>-030 - Centro | Ville<br>Rio de Janeiro | Pays<br>Brazil      |

Pour ajouter des Actionnaires supplémentaires, vous trouverez des blocs Actionnaires à remplir en annexe.

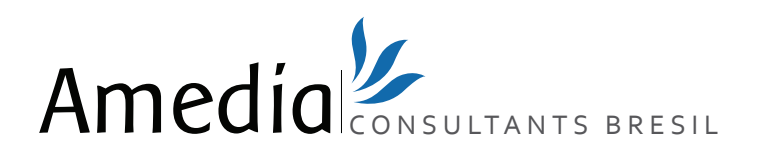

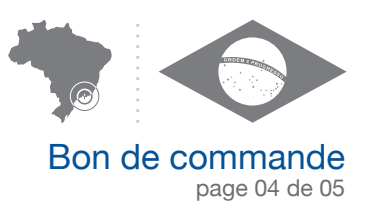

# Domiciliation

Vous pouvez choisir de domicilier votre société directement dans nos bureaux ou bien renseignez l'adresse de votre choix:

Nos bureaux de Rio de Janeiro

Nos bureaux de Sao Paolo

Adresse de votre choix

| <b>Si vous optez po</b><br>Nº et Rue | ur une adresse de votre choix, merci de l | renseigner l'adresse: |
|--------------------------------------|-------------------------------------------|-----------------------|
| Code Postal                          | Ville                                     | Pays                  |
|                                      |                                           |                       |

# Services supplémentaires

| Enregistrement de votre marque à l'Institut national de la propriété industrielle ***                                          | à partir de 1375 BRL                               |
|----------------------------------------------------------------------------------------------------|----------------------------------------------------|
| Domiciliation sociale d'une Société de Services (Dans le cas d'une société<br>d'import-export, s'il vous plaît contactez-nous) | à partir de 3000 BRL / an                          |
| Directeur Résident Brésilien (Administrateur)                                                                                  | à partir de 1250 BRL<br>(facture trimestrielle)    |
| Représentant fiscal pour les Actionnaires                                                                                      | à partir de 750 BRL / an                           |
| Service de Comptabilité: pour petite entreprise                                                                                | de 600 à 750 BRL / mois<br>(en fonction du volume) |

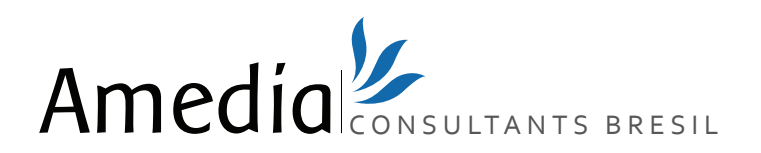

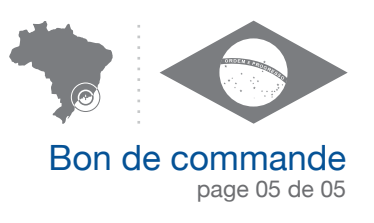

## Comment valider votre commande?

- 1 Remplissez, enregistrez et envoyez ce formulaire par email à sales@amedia-consultants-bresil.com ou par fax au +55 213 956 1455.
- 2 Procédez à votre règlement en le libellant au nom de votre société pour que nous puissions l'identifier.
- 3 Envoyez-nous impérativement le justificatif du virement ou une capture d'écran par email ou par fax.
- Envoyez-nous également une copie de votre passeport (par email ou fax). Les 28 caractères doivent apparaître. Si vous n'en avez pas, nous consulter.

A réception de ces documents, nous procéderons à la constitution de votre société.

#### Paiement par virement bancaire

Pour les virements bancaires, libeller impérativement votre virement avec le nom de votre société pour que nous puissions vous identifier.

| Depuis le Brésil                                                           |                      |                                         |              |  |
|----------------------------------------------------------------------------|----------------------|-----------------------------------------|--------------|--|
| CAIXA ECONOMICA FEDE<br>Av. Nossa Senhora de Cop<br>RIO DE JANEIRO, BRAZIL | ERAL<br>bacabana 861 | Bank No.: 104<br>Op: 3<br>Conta: 1161-1 | Agencia: 212 |  |
|                                                                            |                      |                                         |              |  |

| HSBC BANK, PLC<br>LONDON | COMPTE EN EUROS (€)<br>Account : 58401481<br>IBAN : GB63 MIDL 4005 1558 4014 81<br>BIC ou SWIFT : MIDLGB22 | COMPTE EN LIVRES STERLING (£)<br>Account : 71545701<br>Sort : 40 07 13<br>IBAN : GB05 MIDL 4007 1371 5457 01<br>BIC ou SWIFT : MIDLGB2110D |  |
|--------------------------|----------------------------------------------------------------------------------------------------|----------------------------------------------------------------------------------------------------|--|
|--------------------------|----------------------------------------------------------------------------------------------------|----------------------------------------------------------------------------------------------------|--|

#### Paiement par carte bancaire

**Depuis l'international** 

Depuis la France, veuillez nous contacter au +33 183 621 962 pour procéder à votre paiement par carte bancaire.

Depuis les autres pays, veuillez nous contacter au +55 213 956 1455.

#### **Paiement par PAYPAL**

Vous pouvez également régler par Paypal. Vous ne pourrez régler au-delà de 750€ que si votre compte a été validé par Paypal. Pour un paiement par Paypal, prévoir un surcoût de 3,5%.

Adresse du compte Paypal: paypal@amedia.com

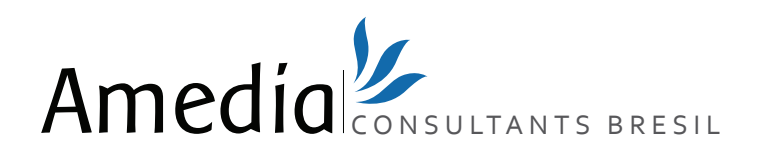

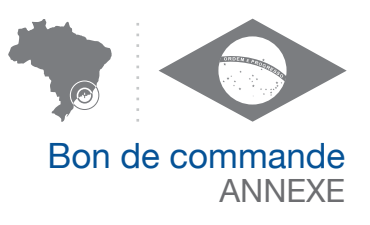

# Directeur(s) et/ou Actionnaire(s)

## DIRECTEUR / ACTIONNAIRE 3

| Fonction     |                | CPF - n° d'i | dentifiant | fiscal | RNE - | n° d'identif. des étrangers |
|--------------|----------------|--------------|------------|--------|-------|-----------------------------|
| Nombre de pa | rts Nationalit | •<br>é       | ·          | -      |       |                             |
| Titre        | Nom            |              |            |        | Prér  | nom(s)                      |
| Adresse      |                |              | Code Pos   | stal   | Ville | Pays                        |

## DIRECTEUR / ACTIONNAIRE 4

| Fonction    |                | CPF - n° d'i | dentifiant fis | scal    | RNE - n° d'identif. des | étrangers |
|-------------|----------------|--------------|----------------|---------|-------------------------|-----------|
|             |                | •            | • •            |         |                         |           |
| Nombre de p | arts Nationali | té           |                |         |                         |           |
| Titre       | Nom            |              |                |         | Prénom(s)               |           |
| Adresse     |                |              | Code Posta     | al Vill | le                      | Pays      |

## DIRECTEUR / ACTIONNAIRE AMEDIA

(si vous n'avez pas de Directeur résidant au Brésil ou s'il vous manque un Actionnaire)

| Fonction:<br>Directeur | Directeur-Action | naire     | Actionnaire | Nombre de par  | rts: 1% du capital |
|------------------------|------------------|-----------|-------------|----------------|--------------------|
| Adresse                | rardo, sala 1209 | Code Post | al          | Ville          | Pays               |
| 63 Rua Dom Ge          |                  | 20090-03  | 0 - Centro  | Rio de Janeiro | Brazil             |